PLEASE NOTE\* You will not be able to access your course in Moodle/eLearn until the day after you were registered for the course.

| <u>p 1:</u> Go to: <u>https://elearn.mildred-elle</u><br>Click (Log in) in the upper right-he<br>below on how to log in | y.edu/ in your internet browser<br>and corner See directions |
|----------------------------------------------------------------------------------------------------|--------------------------------------------------------------|
| CAMPUSES -   STUDENT PORTAL   ALUMNI   CAREERS   FACULTY & STAFF                                                        | You are not logged in. (Log in                               |
|                                                                                                    | € Call Us: (518) 784-0855 🖾 Email: moodle@mildred-eiley.ed   |
| Site news                                                                                                    | Main menu 🔤                                                  |
| Catalog Updates and Addenda<br>by Ken Clough - Wednesday, April 20, 2016, 8:42 AM                                       | 🙀 Site news                                                  |

| Usemame jdoe2 Password ····· Password ···· Remember usemame Log in Forgotten your usemame or password!                                                                                                    |               | Log In                | Type in your username.                                                         |
|----------------------------------------------------------------------------------------------------|---------------|-----------------------|--------------------------------------------------------------------------------|
| Password       -elley.edu, your user name is jdoe         Remember username       Your password is your net-work         Log in       password, the password you user         Forgotten your username or password?       Image: Computer on camputer on camputer                                                                                                    | Usemame       | jdoe2                 | Example, if your Mildred Elley emo<br>address is <b>idoe2@students.midlred</b> |
| Remember username     Your password is your net-work       Log in     password, the password you user       Forgotten your username or password!     Iog onto the computer on camputer                                                                                                    | Password      |                       | -elley.edu, your user name is jdoe                                             |
| Log in     password, the password you use to log onto the computer on camputer on camput | 🗷 Ren         | nember username       | Your password is your <b>net-work</b>                                          |
| Forgotten your username or password?                                                                                                    |               | Log in                | log onto the computer on campu                                                 |
|                                                                                                    | Forgotten you | username or password? |                                                                                |

## Step 2: View Your Courses

To view your courses, click on the course name under Course Overview.

| Navigation                                         | Course overview                                                                          | - 4 | Private files                              | -   |
|----------------------------------------------------|------------------------------------------------------------------------------------------|-----|--------------------------------------------|-----|
| Dashboard<br>= Site home                           | Course 1 Grid Format                                                                     |     | No files available<br>Manage private files |     |
| <ul> <li>Site pages</li> <li>My courses</li> </ul> | 😻 You have asignment that need attention 🥆<br>You have 1 hidden course (Show all course) |     | Online users                               | - 6 |
| MGM 100                                            |                                                                                          |     | 📓 Vanessa Leonardo<br>🏯 EE Admin           |     |

Grid View: Your courses will be laid out in a grid view. Each section will account for a different week of the course. Click on the week you would like to view. A pop-up box will appear with that week's work.

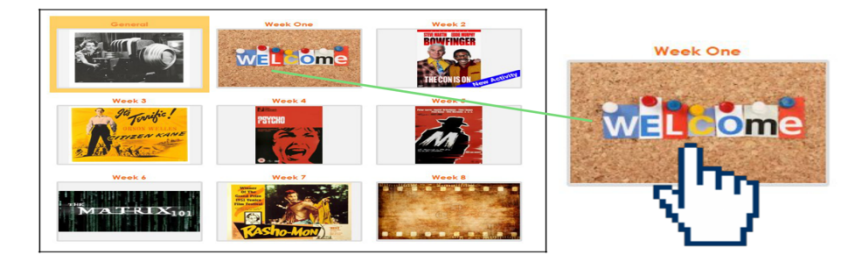

## Step3: Need help?

Go to the Technical Assistance section of your online course for help with Moodle, Connect, Sonis, and your Mildred Elley email.